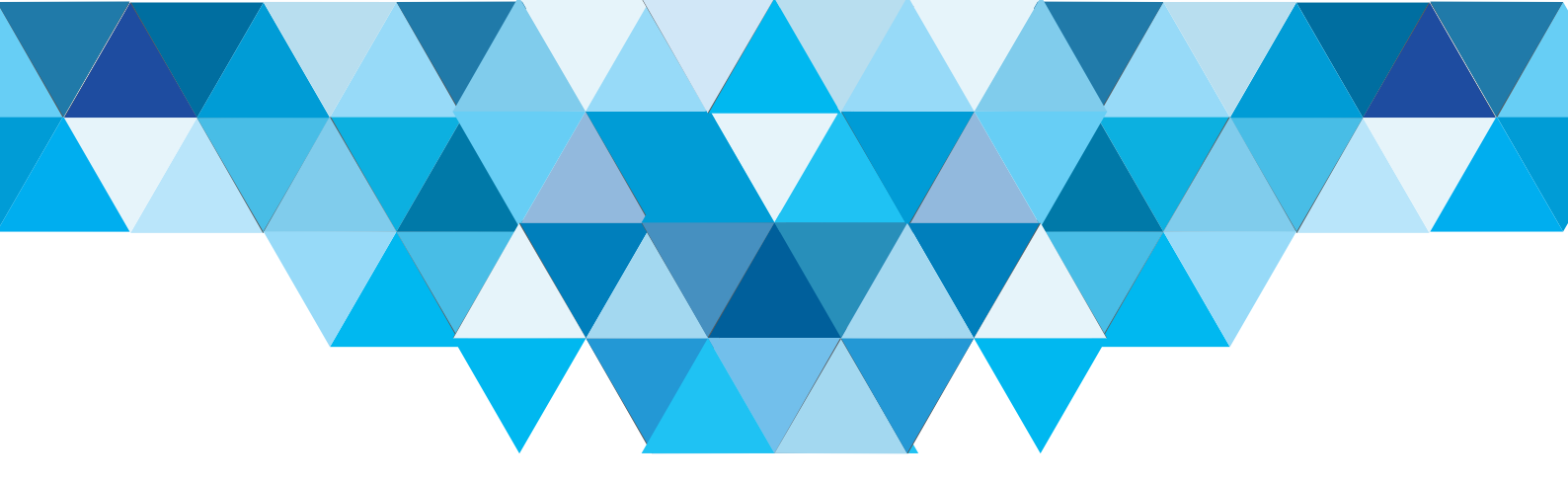

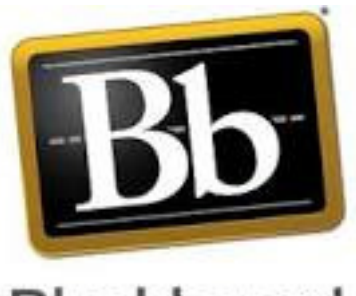

Blackboard

# عرض المقررات حسب الفصل الدراسي View courses by semester

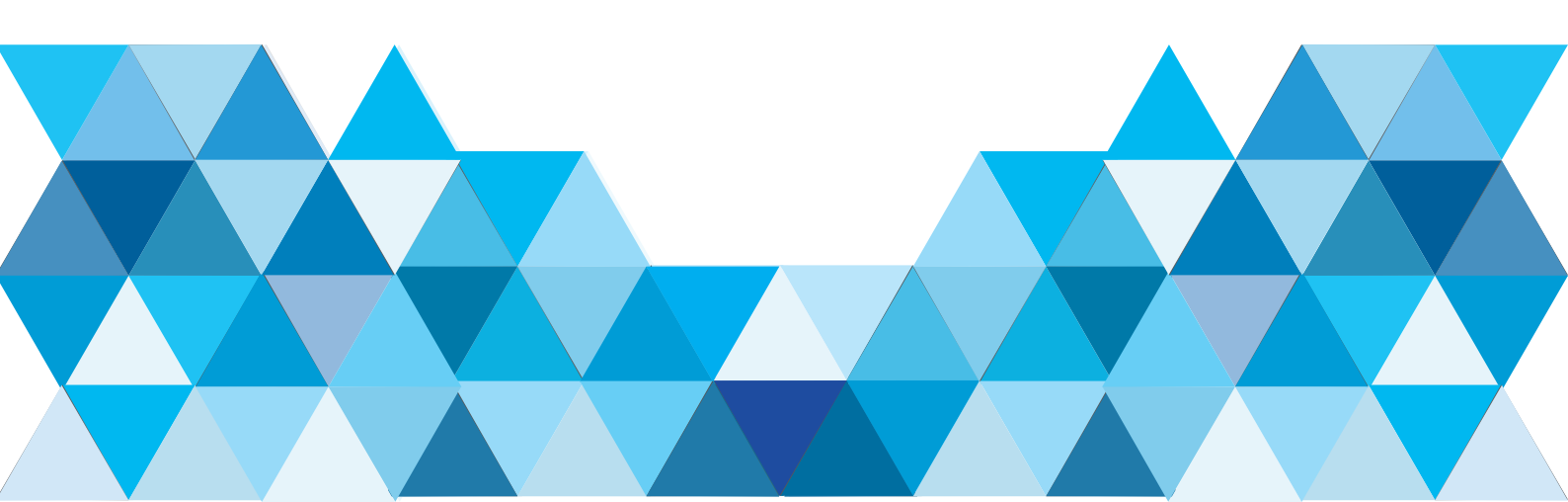

## قم بالدخول الى البلاك بورد Enter to the BlackBoard

| ت VLE@UD- المجلة التعلم + + ) المجلة التعلم https://vle.uod.edu.sa | 🗮 🜌 🔬 🛄 🍳 🖉 🖉 🛛                                            | ☆ 自 ♣ · |  |
|--------------------------------------------------------------------|------------------------------------------------------------|---------|--|
|                                                                    | جامعة الدمــاھ<br>UNIVERSITY of DAMMAM                     |         |  |
|                                                                    | E-Learning Management System                               |         |  |
|                                                                    | Username:<br>aaalqudah                                     |         |  |
|                                                                    | Password:                                                  |         |  |
|                                                                    | Login                                                      |         |  |
|                                                                    | Available languages:<br>English (United States)<br>العربية |         |  |
|                                                                    |                                                            |         |  |
|                                                                    | f t 🔠                                                      |         |  |

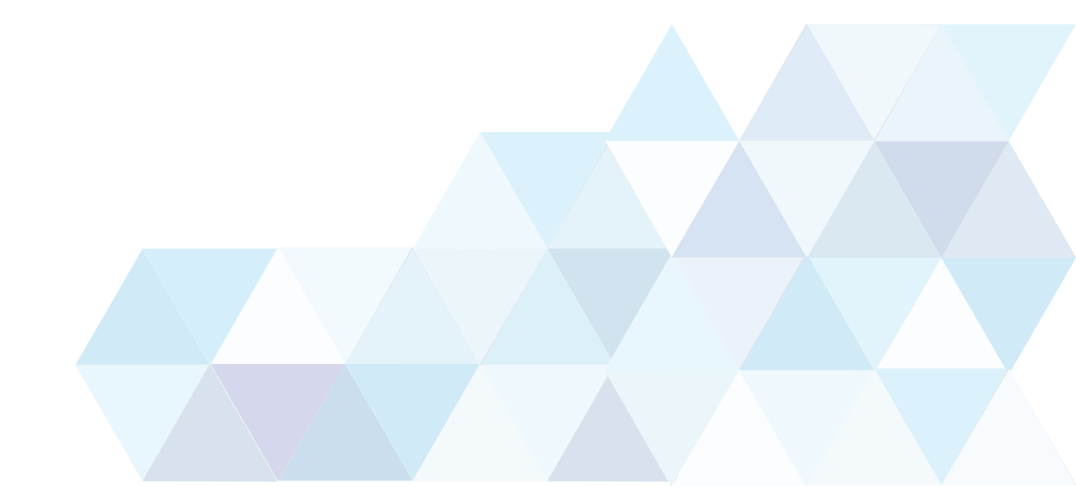

قم بتحريك المؤشر فوق «قسم المقررات» في وسط الشاشة لإظهار الايقونه ثم قم بالضغط عليها، كما هو ظاهر في الصورة. Hover the pointer above the ‹My Courses› section to reveal the icon as shown below, Then click on it.

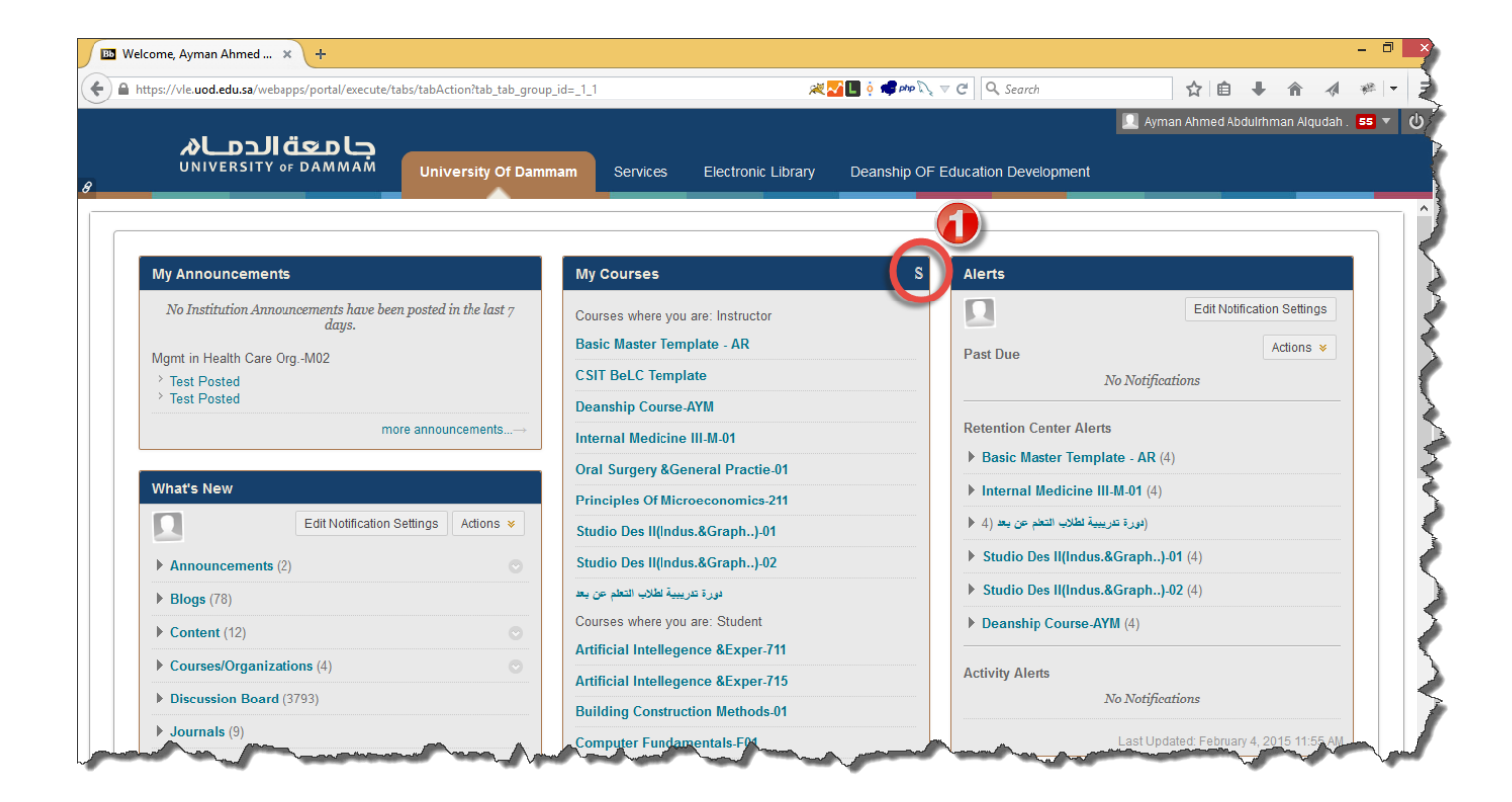

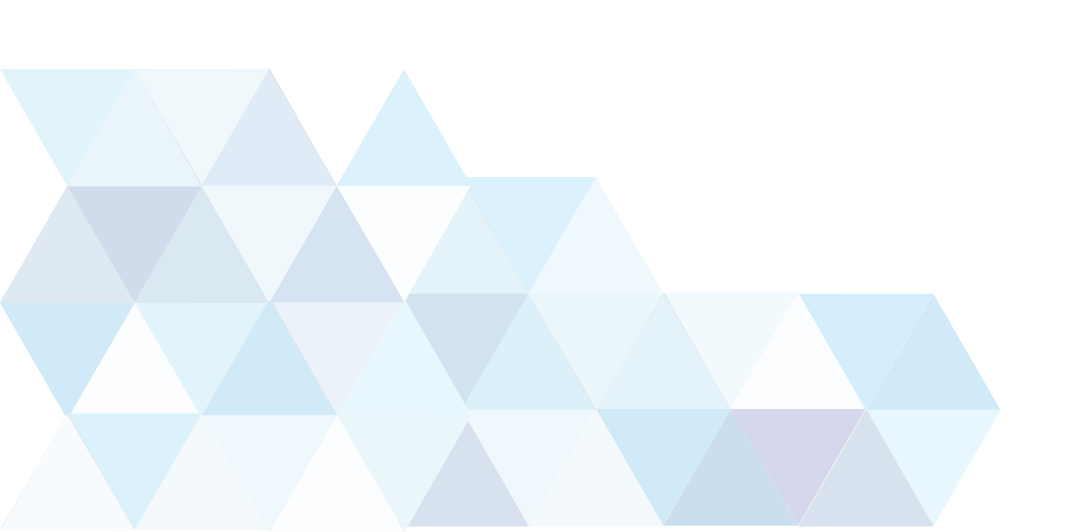

# قم بالنقر فوق Group by Term حسب الشكل Click on ، Group by Term، as shown

| 📧 Persona  | alize: My Courses – 🗙 🕂                        |                                                           |                       |                   |               |             |               |            | -           | ۵ ×   |   |
|------------|------------------------------------------------|-----------------------------------------------------------|-----------------------|-------------------|---------------|-------------|---------------|------------|-------------|-------|---|
| 🗲 🔒 https: | s://vle. <b>uod.edu.sa</b> /webapps/portal/exe | cute/tabs/tabAction?tab_tab_group_id=_1_1&forwardUrl=edit | _module%2F_4_1%2F 🎘 🚽 | 🚺 oʻ 🚅 php 🔍 🛡 Cʻ | 🔍 Search      |             | ☆自            | Â          | 1 *         | -     | = |
|            | N U # I -                                      |                                                           |                       |                   |               | 👤 Ay        | man Ahmed Abo | Juirhman A | Alqudah . 🚦 | 5 🔻 ( | ს |
| 8          |                                                | M University Of Dammam Services                           | Electronic Library    | Deanship OF Educa | tion Developm | ent         |               |            |             |       |   |
| m Per      | rsonalize: My Courses                          |                                                           |                       |                   |               |             |               |            |             | ?     | Î |
| Pers       | sonalize: My Cour                              | ses                                                       |                       |                   |               |             |               |            |             |       |   |
|            |                                                |                                                           |                       |                   |               |             | Cance         | el S       | Submit      |       |   |
|            | Group by Term                                  |                                                           |                       |                   |               |             |               |            |             | _     |   |
| Co         | ourses you are teaching:                       |                                                           |                       |                   |               |             |               |            |             |       |   |
|            | Select All/Unselect All                        | Course                                                    |                       | Course Name       | Course ID     | Instructors | Announcen     | nents      | Tasks       |       |   |
|            |                                                | UD_Basic_MT_AR_1st15_V01: Basic Master Temple             | ate - AR              |                   |               |             |               |            |             |       |   |
|            |                                                | UDeCT_CSIT_GEN_En000: CSIT BeLC Template                  |                       |                   |               |             |               |            |             |       |   |
|            | _                                              |                                                           |                       | _                 | _             | _           | _             |            | _           |       | ~ |

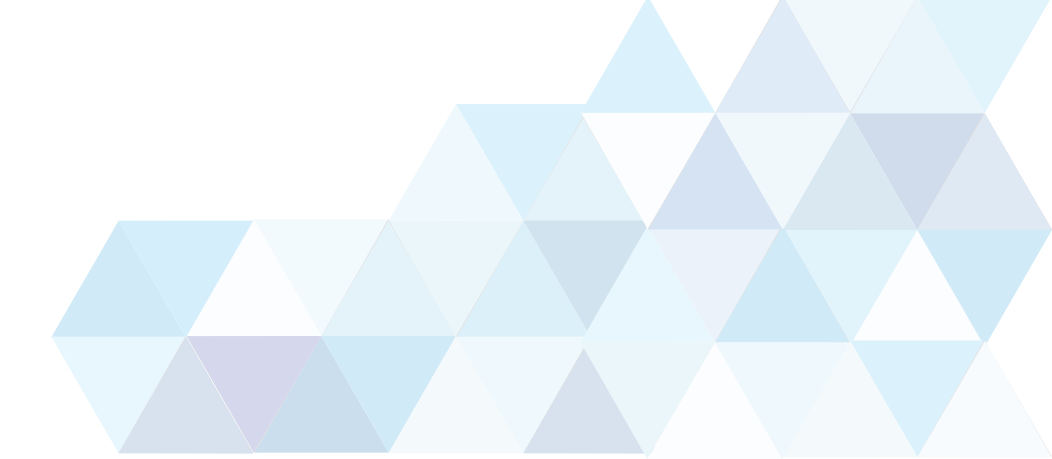

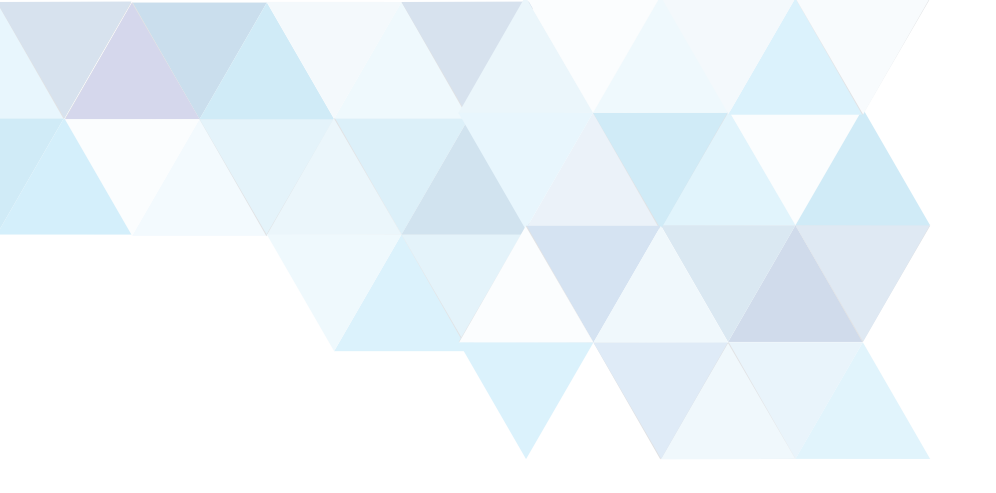

#### اضغط فوق Submit Click on Submit

| <b>X</b><br>UI | <b>جامعة الدمــا</b><br>NIVERSITY of DAMMAM | University Of Dammam Services Electr                           | ronic Library Deanship OF E            | ducation Development | 🔟 Ayman Ahmed Abduirhman Alqudah . |
|----------------|---------------------------------------------|----------------------------------------------------------------|----------------------------------------|----------------------|------------------------------------|
| ersor          | nalize: Mv Courses                          |                                                                |                                        |                      |                                    |
|                |                                             |                                                                |                                        |                      | Cancel Submit                      |
| RMS            |                                             |                                                                |                                        |                      |                                    |
| Grou           | up by Term                                  |                                                                |                                        |                      |                                    |
|                | Select All/Unselect All                     | Term Name                                                      | Term Duration                          | Show Term            | Expand Term                        |
| †↓             |                                             | 2013-2014 1st-Term                                             | Continuous                             | •                    |                                    |
|                | $\checkmark$                                |                                                                |                                        |                      |                                    |
| ^↓             | V                                           | 2013-2014 2nd-Term                                             | Continuous                             | ✓                    | •                                  |
| ^↓             | V<br>V                                      | 2013-2014 2nd-Term<br>2014-2015 1st-Term                       | Continuous                             | <ul><li>✓</li></ul>  | V                                  |
|                |                                             | 2013-2014 2nd-Term<br>2014-2015 1st-Term<br>2014-2015 2nd-Term | Continuous<br>Continuous<br>Continuous | V<br>V<br>V          | ·<br>·                             |

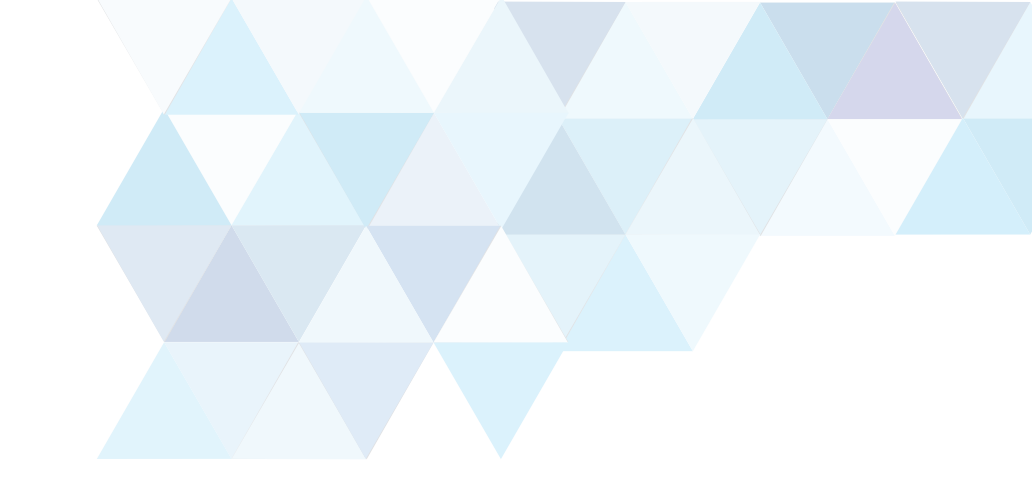

## ستلاحظ الآن انه تم ترتيب المقررات حسب الفصل الدراسي You will notice that the courses are organized per term

|                                                             |                                                               | 1                                    |                                  |  |
|-------------------------------------------------------------|---------------------------------------------------------------|--------------------------------------|----------------------------------|--|
| ps://vle.uod.edu.sa/webapps/portal/execute/tabs/tabAction?t | ab_tab_group_id=_1_1&:tabId=_1_1&:forwardUrl=index.jsp# 🛛 🗮 🍳 | 🚅 php 🔍 🔻 😋 🔍 Search                 |                                  |  |
|                                                             |                                                               |                                      | Ayman Ahmed Abduirhman Alqudah . |  |
|                                                             | it. Of Description – Electronic Liberty – De                  |                                      |                                  |  |
|                                                             | ity of Damman Services Electronic Library De                  |                                      |                                  |  |
| odule has been successfully updated.                        |                                                               |                                      |                                  |  |
|                                                             |                                                               |                                      |                                  |  |
|                                                             |                                                               |                                      |                                  |  |
| My Announcements                                            | My Courses                                                    | S Alerts                             |                                  |  |
| No Institution Announcements have been posted in the la     | st 7 days.                                                    |                                      | Edit Notification Settings       |  |
| Mgmt in Health Care OrgM02                                  |                                                               | Past Duo                             | Actions 😽                        |  |
| Test Posted Test Posted                                     | 2013-2014 2nd-Term                                            | No N                                 | otifications                     |  |
|                                                             | ▼ <u>2014-2015 1st-Term</u>                                   |                                      |                                  |  |
|                                                             | Courses where you are: Instructor                             | Retention Center Alerts              |                                  |  |
| What's New                                                  | Oral Surgery & General Practie-01                             | Basic Master Template -              | <b>AR</b> (4)                    |  |
| Edit Natification Sottings                                  | Courses where you are: Student                                | Internal Medicine III-M-0            | 1 (4)                            |  |
| Eur Nouncation Settings                                     |                                                               | يرة تدريبية لطلاب التعلم عن بعد (4 ♦ | (44                              |  |
| Announcements (2)                                           | Courses where you are: Instructor                             | Studio Des II(Indus.&Graph)-01 (4)   |                                  |  |
| ▶ Blogs (78)                                                | Internal Medicine III-M-01                                    | Studio Des II(Indus.&Gra             | ph)-02 (4)                       |  |
| Content (12)                                                | Studio Des II(Indus.&Graph)-01                                | Deanship Course-AYM (4               |                                  |  |
| Courses/Organizations (4)                                   | Studio Des II(Indus.&Graph)-02                                |                                      |                                  |  |
| Discussion Board (3793)                                     | ▼ No Term Assigned                                            | Activity Alerts                      |                                  |  |
| Journals (9)                                                | Courses where you are: Instructor                             | No N                                 | otifications                     |  |